कार्यालय – निदेशक, माध्यमिक शिक्षा, राजस्थान,बीकानेर

क्रमांक — शिविरा/मा—ब/22803/2018—19/

दिनांक : 15/05/19

01. समस्त संभागीय शिक्षा अधिकारी, स्कूल शिक्षा।

02. समस्त मुख्य जिला शिक्षा अधिकारी एवं पदेन जिला परियोजना समन्वयक, समग्र शिक्षा अभियान। 03. समस्त जिला शिक्षा अधिकारी (मुख्यालय)-माध्यमिक / प्रारम्भिक।

- 04. समस्त मुख्य ब्लॉक शिक्षा अधिकारी एवं पदेन ब्लॉक सन्दर्भ केन्द्र प्रभारी, समग्र शिक्षा अभियान। 05. समस्त पंचायत प्रारम्भिक शिक्षा अधिकारी।
  - विषय :-- ''राष्ट्रीय शिक्षक पुरस्कार-2018'' हेतु ऑन-लाईन आवेदन के सम्बन्ध में केन्द्रीय मानव संसाधन विकास मंत्रालय द्वारा जारी दिशा-निर्देशों के समुचित प्रचार-प्रसार बाबत।
  - प्रसंग :--निदेशक (NAT) साक्षरता एवं स्कूल शिक्षा विभाग, मानव संसाधन विकास मंत्रालय, भारत सरकार का पत्रांकः 1-5/2018-NAT, दिनांक : 06.05.19 |

उपर्युक्त विषयान्तर्गत लेख है कि प्रासंगिक निर्देश पत्र द्वारा केन्द्रीय मानव संसाधन विकास मंत्रालय द्वारा "राष्ट्रीय शिक्षक पुरस्कार-2018" हेतु नवीन दिशा-निर्देश जारी किए गए हैं, जिसके अनुसार पात्र शिक्षकों द्वारा १५ जुन, २०१९ तक मानव संसाधन विकास मंत्रालय की आधिकारिक वेब—साईट (www.mhrd.gov.in) के लिंक http://www.nationalawardtoteachers.com/ पर इच्छुक शिक्षकों द्वारा ऑन—लाईन ''स्व नामांकन'' प्रक्रिया द्वारा पुरस्कार हेतु आवेदन किया जा सकता है।

राष्ट्रीय शिक्षक पुरस्कार के लिये चयन हेतु संशोधित "दिशा-निर्देश मय आवेदन प्रक्रिया, टाईम फ्रेम तथा विस्तृत चयन विधि" पत्र के संलग्न प्रेषित कर लेख है कि उल्लेखित दिशा–निर्देशों में वर्णित निर्देशानुरूप क्षेत्राधिकार में निर्धारित समयावधि में ''जिला स्तरीय चयन समिति'' द्वारा निर्धारित मानदण्डानुसार तीन शिक्षकों के चयनोपरांत "राज्य स्तरीय चयन समिति" को चयनित आवेदन ऑन–लाईन अग्रेषित किया जाना सुनिश्चित करावें। उक्त दिशा–निर्देशों में वर्णित "राष्ट्रीय शिक्षक पुरस्कार–2018" के लिए सम्बन्धित जिले में "जिला स्तरीय चयन समिति" के अध्यक्ष हेतु "मुख्य जिला शिक्षा अधिकारी एवं पदेन जिला परियोजना समन्वयक, समग्र शिक्षा अभियान" को एतद् द्वारा नामित किया जाता है। उक्तानुरूप "मुख्य जिला शिक्षा अधिकारी एवं पदेन जिला परियोजना समन्वयक, समग्र शिक्षा अभियान" सम्पूर्ण जिले हेतु उक्त योजना के लिए नोडल अधिकारी तथा तीन सदस्यीय "जिला स्तरीय चयन समिति" के अध्यक्ष के रूप में निर्धारित समयावधि में निर्दिष्ट कार्यवाही सम्पादन हेतू उत्तरदायी होंगे।

मुख्य जिला शिक्षा अधिकारी बतौर "अध्यक्ष, जिला स्तरीय चयन समिति" सम्बन्धित जिला कलक्टर के प्रतिनिधि के रूप में एक प्रतिष्ठित शिक्षाविद को "जिला स्तरीय चयन समिति" का सदस्य मनोनीत करवाये जाने की कार्यवाही यथासमय निष्पादित करवाकर आवश्यकतानुसार चयन समिति की बैठकें आहूत करेंगे तथा ऑन–लाईन प्राप्त आवेदनों की निर्धारित समयावधि में जांच एवं छंटनी उपरान्त निर्धारित संख्या में पात्र शिक्षकों के आवेदन "राज्य स्तरीय चयन समिति" को अग्रेषित किये जाने की कार्यवाही सुनिश्चित करेंगे ।

उपर्युक्त निर्देशों के क्रम में सम्पूर्ण क्षेत्राधिकार में उल्लेखित दिशा-निर्देशों के अनुरूप पात्र शिक्षकों के आवेदन हेतू अधिकाधिक प्रचार-प्रसार किया जाना सुनिश्चित करें।

संलग्न – उपर्युक्तानुसार प्रासंगिक पत्र एवं उल्लेखित दिशा–निर्देशों की प्रति (हिंदी/अंग्रेजी में)

san L

(मुकेश कुमार शर्मा) उप निदेशक (माध्यमिक) माध्यमिक शिक्षा राजस्थान बीकानेर

प्रतिलिपिः निम्नांकित को सूचनार्थ एवं आवश्यक कार्यवाही हेतु प्रेषित है:--

- निजी सचिव, प्रमुख शासन सचिव, स्कूल शिक्षा एवं भाषा विभाग, राजस्थान जयपुर। 1.
- आयुक्त, स्कूल शिक्षा एवं राजस्थान स्कूल शिक्षा परिषद् सह विशिष्ट शासन सचिव, राजस्थान, 2. जयपुर।
- निदेशक, प्रारम्भिक शिक्षा, राजस्थान, बीकानेर। 3.

- 4. समस्त जिला कलक्टर गण को केन्द्रीय मानव संसाधन विकास मंत्रालय के निर्देशानुरूप एक प्रतिष्ठित
- शिक्षाविद् को "जिला स्तरीय चयन समिति" का सदस्य मनोनीत करने हेतु अग्रिम सूचनार्थ। निदेशक, संस्कृत शिक्षा विभाग, राज. जयपुर को अग्रिम सूचनार्थ एवं आवश्यक कार्यवाही हेतु प्रेषित 5. है।
- निदेशक, राजस्थान राज्य शैक्षिक अनुसंधान एवं प्रशिक्षण परिषद्, उदयपुर। 6.
- शासन उप सचिव, शिक्षा(ग्रुप–2) विभाग, राजस्थान, जयपुर को सन्दर्भित निर्देशानुरूप प्रत्येक जिले में तीन सदस्यीय "जिला स्तरीय चयन समिति" के सदस्य के रूप में राज्य सरकार का प्रतिनिधि 7. मनोनयन हेतु अग्रिम सूचनार्थ।
- सिस्टम एनॉलिस्ट, कम्प्यूटर अनुभाग, कार्यालय हाजा को विभागीय वेब-साईट पर अपलोड करने 8. हेतु।
- समस्त संस्था प्रधान, राजकीय माध्यमिक/उच्च माध्यमिक विद्यालय। 9.
- 10. निजी/रक्षित पत्रावली।

300 C उप निदेशक (माध्यमिक) माध्यमिक शिक्षा, राजस्थान बीकानेर

#### TIME BOUND / IMMEDIATE

#### No.F.1-5/2018-NAT Government of India Ministry of Human Resource Development Department of School Education and Literacy

Shastri Bhavan, New Delhi dated C May, 2019

To

Special Chief Secretaries/Additional Chief Secretaries/Principal Secretaries/Secretaries (Education) of all the States / UTs

#### Subject: National Awards to Teachers – Initiation of selection process.

Sir / Madam,

The Government of India, Ministry of Human Resource Development, Department of School Education & Literacy implements a Scheme of National Awards to Teachers to celebrate the unique contribution of some of the finest teachers in the country and to honor those teachers who through their commitment and industry have not only improved the quality of school education but also enriched the lives of their students. The Competent Authority has approved the revised guidelines and timelines (enclosed at Annexure). Registrations are open for online self-nominations by teachers from 06<sup>th</sup> May, 2019 to 15<sup>th</sup> June, 2019 on the website of MHRD (www.mhrd.gov.in).

2. You are requested to inform all the concerned Stakeholders to take appropriate actions as per the prescribed timelines as mentioned in the annexed guidelines.

3. State/UT Administrations are requested to nominate one representative of State Government/UT Administrations as a Member in every District Selection Committee.

4. The login credentials of the District Selection Committees will be e-mailed to respective District Collectors. The login credentials of the State Selection Committees will be e-mailed to respective State Education Secretaries.

5. The details of Nominees of Union Government will be sent separately.

Yours faithfully,

Encl:- Revised NAT Guidelines alongwith Timelines

(G. Vijaya Bhaskar) Director (NAT) Tel:- 011-2338 8641

#### **Revised Guidelines for Selection of Teachers for National Awards**

#### Introduction

The purpose of National Awards to Teachers is to celebrate the unique contribution of some of the finest teachers in the country and to honor those teachers who through their commitment and industry have not only improved the quality of school education but also enriched the lives of their students.

#### 1. Conditions of Eligibility of Teachers for consideration for the Awards:

- i) School teachers and Heads of Schools working in recognized primary/middle/high/higher secondary schools under the following categories:
  - a) Schools run by State Govt./UTs Administration, schools run by local bodies, schools aided by State Govt. and UT Administration.
  - b) Central Govt. Schools i.e. Kendriya Vidyalayas (KVs), Jawahar Navodaya Vidyalayas (JNVs), Central Schools for Tibetans (CTSA), Sainik Schools run by Ministry of Defence (MoD), Schools run by Atomic Energy Education Society (AEES).
  - c) Schools affiliated to Central Board of Secondary Education (CBSE) (other than those at (a) and (b) above)
  - d) Schools affiliated to Council for Indian Schools Certificate Examination (CISCE) (Other than those at (a), (b) and (c) above)
- ii) Normally retired teachers are not eligible for the award but those teachers who have served a part of the calendar year (at least for four months i.e. upto 30th April in the year to which National Awards relate) may be considered if they fulfill all other conditions.
- iii) Educational Administrators, Inspectors of Education, and the staff of training Institutes are not eligible for these awards.
- iv) Teacher/Headmaster should not have indulged in tuitions.
- v) Only regular Teachers and Heads of Schools will be eligible.
- vi) Contractual Teachers and Shiksha Mitras will not be eligible.

#### 2. Considerations to guide the selection of teachers at various levels:

Teachers will be evaluated based on the evaluation matrix given at <u>Annexure-I</u>. Evaluation matrix contains two types of criteria for evaluation:

- a) **Objective criteria:** Under this the teachers will be awarded marks against each of the objective criteria. These criteria are given the weightage of 20 out of 100.
- b) Criteria based on performance: Under this, teachers will be awarded marks on criteria based on performance e.g.initiatives to improve learning outcomes, innovative experiments undertaken, organization of extra and co-curricular activities, use of Teaching Learning Material, social mobility, ensuring experiential learning, unique ways to ensure physical education to students etc. These criteria are given the weightage of 80 out of 100.

#### 3. Procedure for application and selection:

- All the applications would be received through an online web portal. The portal would be developed and managedby Administrative Staff College of India (ASCI) assisted by CIET, NCERT under the overall supervision of MHRD.
- ii) ASCI would also ensure coordination with States/UTs regarding timely entry into the portal and resolution of technical and operational issues during data entry into portal.
- iii) MHRD will bear the entire expenditure for development and maintenance of the portal.
- iv) In case of State/UTs, teachers and Heads of schools themselves shall apply directly by filling the application form online through the web portal before the prescribed cut-off date.
- v) Every applicant shall submit a portfolio, online along with the Entry Form. The portfolio shall include relevant supporting material such as documents, tools, reports of activities, field visits, photographs, audios or videos etc.
- vi) Undertaking by the applicant: Each applicant shall give an undertaking that all the information/data submitted is true to the best of his/her knowledge and if anything is found at any later date to be untrue then he/she will be liable to disciplinary action.

#### **District Selection Committee:**

- vii) First level scrutiny will be done by **District Selection Committee (DSC)** headed by the District Education Officer. Members of DSC would be as under:
  - a) District Education Officer: Chairperson
  - b) Representative of State/UT Govt.: Member
  - c) One Reputed academician nominated by District Collector: Member
- viii) The major functions to be performed by DSC are as under:
  - a) Physical verification of the facts/ information provided by the applicant by forming verification teams.
  - b) Evaluation/ marking of the applicants as per the format at Annexure-I.
  - c) Certificate by DSC: The DSC shall certify that marks have been awarded after due verification of the facts.
  - d) After the detailed evaluation of the applications, DSC will shortlist 3 names and forward these to State Selection Committee through online portal along with vigilance clearance certificate of each of the 3 applicants.
  - e) In addition to the applications received, the DSC in exceptional circumstances, may suo-moto consider name of maximum one person among the outstanding teachers including special educators and differently abled teachers/heads of schools. The evaluation will be done as per the format at <u>Annexure-I</u>.
  - f) DSC may take into account performance of teachers in various streams of studies viz. science, arts, music, physical education etc.

#### The State Selection Committee (SSC)

ix)

The State Selection Committee (SSC) will be headed by Principal Secretary/ Secretary of State Education Department. Members of SSC will be as under:

- a) Principal Secretary/ Secretary of State Education Department: Chairperson
- b) Nominee of Union Govt.: Member
- c) Director/Commissioner of Education: Member Secretary
- d) Director, SCERT or equivalent if there is no SCERT: Member
- x) The major functions to be performed by SSC are as under:
  - Re-verification of the facts/ information/marks of the nominations received from all the DSCs.
  - b) Evaluate all the nominations and prepare shortlist of the best candidates, subject to the maximum number allotted to the States/UTs as per <u>Annexure-</u> <u>u</u>and forward the same to Independent Jury at National level through online portal.

**Organization Selection Committee (OSC)**(For other organizations)

- xi) The composition of OSC is as under:
  - a) Chairperson/ Director/ Commissioner/ Head of the Organization: Chairperson
  - b) One officer from the Organization nominated by the Chairperson
  - c) Nominee of Union Govt.: Member
  - d) One reputed academician deputed by the Chairperson: Member
- xii) The major functions to be performed by OSC are as under:
  - c) The Organizations may follow their internal processes for receiving nominations.
  - d) Evaluate all the nominations and prepare shortlist of the best candidates, subject to the maximum number allotted to the Organizations as per <u>Annexure-II</u> and forward the same to Independent Jury at National level through online portal.

#### Independent Jury at National level

- xiii) Independent Jury at National level headed by retired Secretary, Department of School Education& Literacy, MHRD would review the list of candidates as forwarded by all the 36 SSCs and 7 OSCs and carry out **fresh assessment**.
  - a. Each nominee is required to make a presentation before the Jury.
  - b. The jury shall select names from the list subject to the maximum of 45 (+2 Special Category for differently abled teachers etc.).
  - c. TA/DA for nominees shall be paid by MHRD.
  - d. Secretarial assistance to the Jury will be provided by NCERT.

- xiv) All other awards have been subsumed under the National Awards to Teachers.
- xv) The timelines for the year 2019 are as under:

| S.No. | Activity                                                                                                    | Timelines for 2019                                                      |  |
|-------|----------------------------------------------------------------------------------------------------|-------------------------------------------------------------------------|--|
| I     | Opening of web-portal for inviting online applications.                                                                                           | 6 <sup>th</sup> May to 15 <sup>th</sup> June, 2019<br>(12:00 midnight)  |  |
| Ii    | District Selection Committee nominations to be<br>forwarded to the State Selection<br>Committee through online portal.                            | 16 <sup>th</sup> June to 7 <sup>th</sup> July, 2019<br>(12:00 midnight) |  |
| III   | State Selection Committee/ Organization<br>Selection Committee shortlist to be forwarded<br>through online portal to Independent National<br>Jury | 8 <sup>th</sup> July to 22 <sup>st</sup> July, 2019<br>(12:00 midnight) |  |
| lv    | Letters/communication to be issued by MHRD<br>through online portal to all the shortlisted<br>candidates                                          | 25 <sup>th</sup> July, 2019                                             |  |
| v     | Selection process by Jury                                                                                                    | 1 <sup>st</sup> August to 14 <sup>th</sup> August, 2019                 |  |
| vi    | Finalization of names by Independent National Jury                                                                                                | Il 16 <sup>th</sup> August, 2019                                        |  |
| vii   | Intimation to the final selected candidates after approval of Hon'ble HRM.                                                                        | 26 <sup>th</sup> August, 2019                                           |  |
| viii  | Rehearsal and Award function                                                                                                    | 4 <sup>th</sup> & 5 <sup>th</sup> September, 2019                       |  |

4

#### **Evaluation Matrix for National Award to Teachers**

### Annexure-I

| Cate      | egory A: Objective Criteria                                                                                                    |                               |
|-----------|----------------------------------------------------------------------------------------------------|-------------------------------|
| SI<br>No. | Criteria                                                                                                    | Maximum<br>Marks /<br>Ceiling |
| 1         | Work done by teacher to encourage community, parents, alumni etc.<br>to contribute to the school in any way e.g. physical infrastructure,<br>computers, mid day meal, funds, books etc. | 3                             |
| 2         | Publication (Research papers/Articles in international/national journals{with ISSN}, Books {with ISBN}, etc.) in the last 5 years                                                       | 3                             |
| 3         | Annual Performance Appraisal Reports or other performance appraisal tools of last 3 years                                                                                               | 3                             |
| 4         | Is the teacher attending school regularly without any complaints?                                                                                                    | 3                             |
| 5         | Whether the teacher is regularly attending the in-service training he/she is deputed to?                                                                                                | 2                             |
| 6         | Work done by teacher to increase enrolment and reduce dropouts.                                                                                                    | 2                             |
| 7         | Whether the teacher is enrolled for any course under SWAYAM or any other MOOCS platform                                                                                                 | 2                             |
| 8         | Development of e-contents, textbooks, teacher handbooks for SCERTs, Boards or NCERT                                                                                                    | 2                             |
|           | Subtotal                                                                                                    | 20                            |

| C         | ategory B: Criteria based on performance (Indicative and illustration                                                                                                    | ve only)         |
|-----------|----------------------------------------------------------------------------------------------------|------------------|
| SI<br>No. | Criteria                                                                                                    | Maximum<br>Marks |
| 1         | Innovative experiments (like use of ICT, joyful learning technique)<br>undertaken by teacher for greater impact of his/her teaching on the<br>students. Development and use of appropriate pedagogic<br>approaches in day to day teaching activities including Teaching<br>Learning Material, Low cost teaching aids etc.<br>(Based on number, scale and impact of innovations/experiments) | 30               |
| 2         | Organization of extra and co-curricular activities<br>(Based on number, scale and impact of experiments)                                                                                                    | 25               |
| 3         | <ul><li>a) Mobilization of society for school infrastructure and for spreading social awareness among children.</li><li>b) Promotion of nation building and national integration</li></ul>                                                                                                    | 25               |
|           | Subtotal                                                                                                    | 80               |
| 113       | Grand Total                                                                                                    | 100              |

5

#### Annexure-II

#### State / UT / Organizations wise maximum number of nominations allowed

| S.no      | States/UTs/Organizations         | Max. nominations |
|-----------|----------------------------------|------------------|
| 1         | Andhra Pradesh                   | 6                |
| 2         | Arunachal Pradesh                | 3                |
| 3         | Assam                            | 3                |
| 4         | Bihar                            | 6                |
| 5         | Chhattisgarh                     | 3                |
| 6         | Goa                              | 3                |
| 7         | Gujarat                          | 6                |
| 8         | Haryana                          | 3                |
| 9         | Himachal Pradesh                 | 3                |
| 10        | Jammu & Kashmir                  | 3                |
| 11        | Jharkhand                        | 3                |
| 12        | Karnataka                        | 6                |
| 13        | Kerala                           | 6                |
| 14        | Madhya Pradesh                   | 6                |
| 15        | Maharashtra                      | 6                |
| 16        | Manipur                          | 3                |
| 17        | Meghalaya                        | 3                |
| 18        | Mizoram                          | 3                |
| 19        | Nagaland                         | 3                |
| 20        | Odisha                           | 6                |
| 21        | Punjab                           | 6                |
| 22        | Rajasthan                        | 6                |
| 23        | Sikkim                           | 3                |
| 24        | Tamil Nadu                       | 6                |
| 25        | Telangana                        | 6                |
| 26        | Tripura                          | 3                |
| 27        | Uttar Pradesh                    | 6                |
| 28        | Uttarakhand                      | 3                |
| 29        | West Bengal                      | 6                |
|           | Subtotal                         | 129              |
|           | Union Territory                  |                  |
| 30        | A&N Islands                      | 1                |
| 31        | Chandigarh                       | 1                |
| 32        | D&N Haveli                       | 1                |
| 33        | Daman & Diu                      | 1                |
| 34        | Delhi                            | 2                |
| 35        | Lakshadweep                      | 1                |
| 36        | Puducherry                       | 1                |
| 12.1      | Subtotal                         | 8                |
|           | Others                           |                  |
|           | Atomic Energy Education Society  | 1                |
| 37        | Under Deptt. Of Atomic Energy)   |                  |
| 38        | CBSE                             | 6                |
| 39        | C.I.S.C.E.                       | 2                |
| 40        | CTSA                             | 1                |
| 41        | Kendriya Vidyalaya Sangathan     | 4                |
| 42        | Navodaya Vidyalaya Samiti        | 2                |
| 43        | Sainik Schools Under M/o Defence | 1                |
| A. L. AND | Subtotal                         | 17               |
| -         | Grand Total                      | 154              |

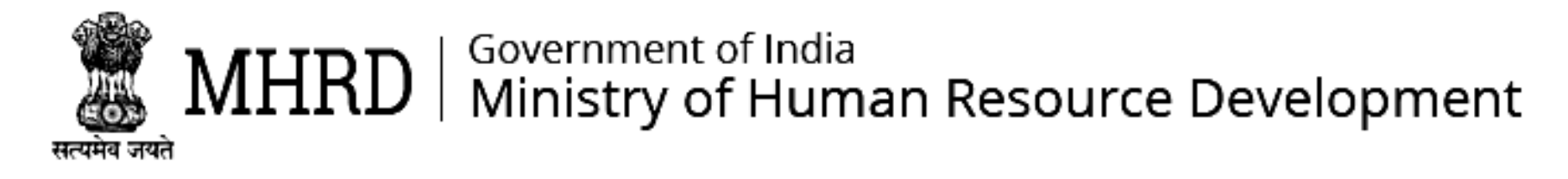

# शिक्षकों के लिए राष्ट्रीय पुरस्कार

# आवेदन के लिए निर्देश – एनएटी

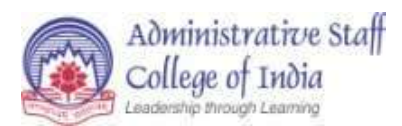

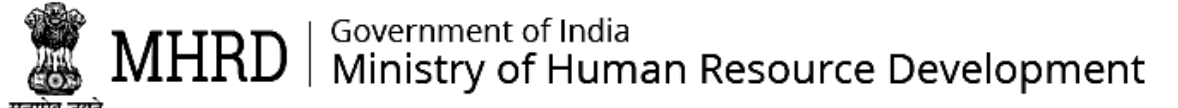

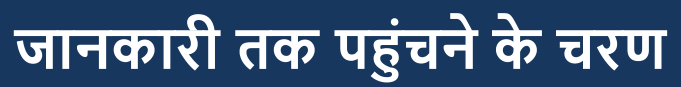

आवेदकों के स्व-नामांकन हेतु एक वेब पोर्टल और एक मोबाइल ऐप विकसित किया गया है।

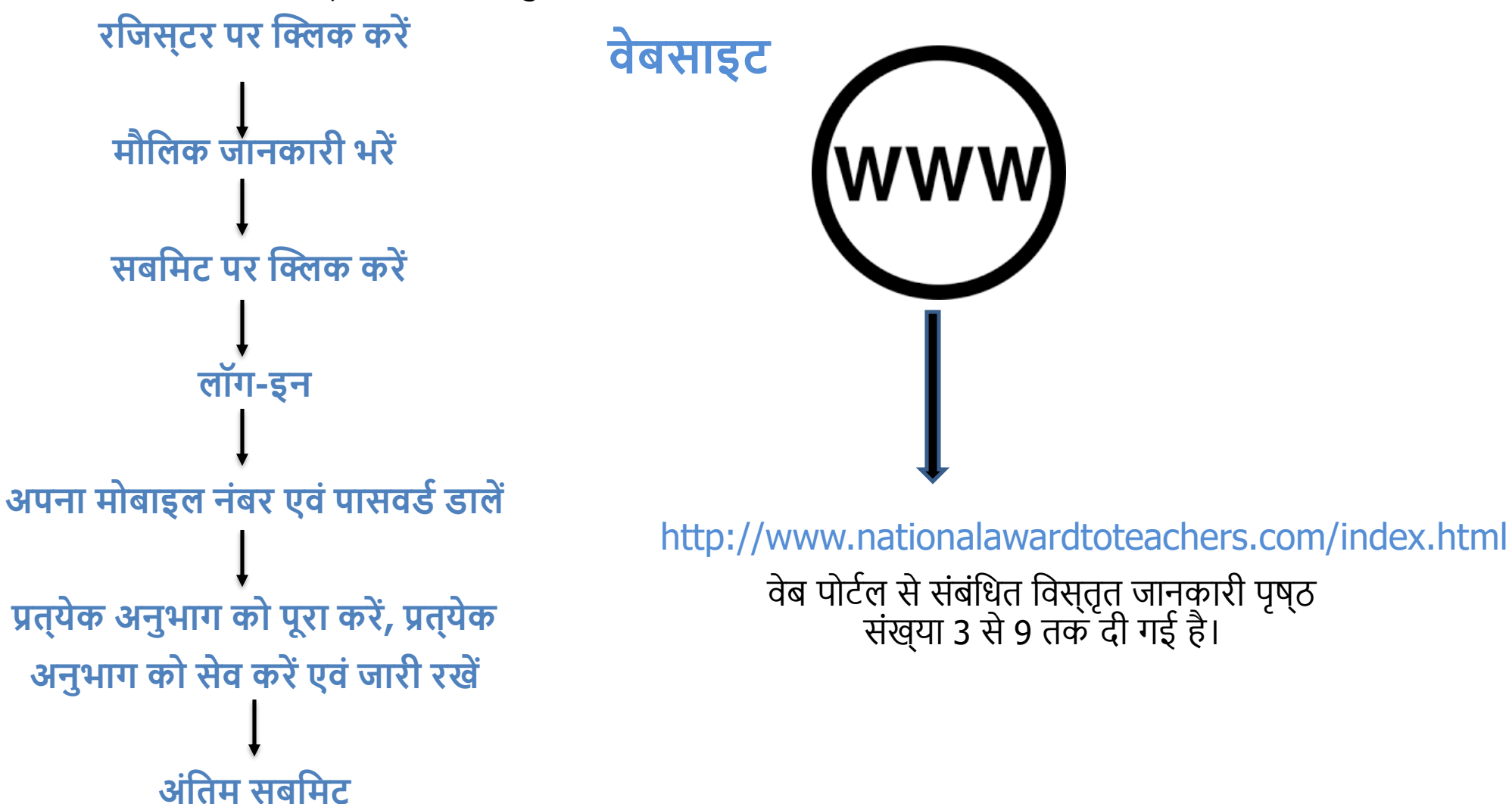

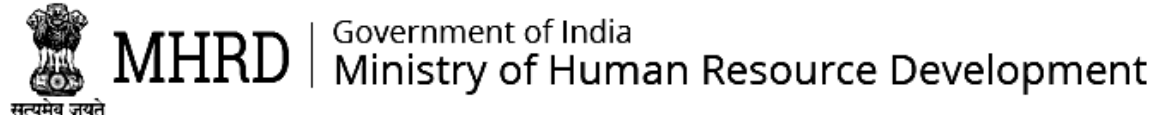

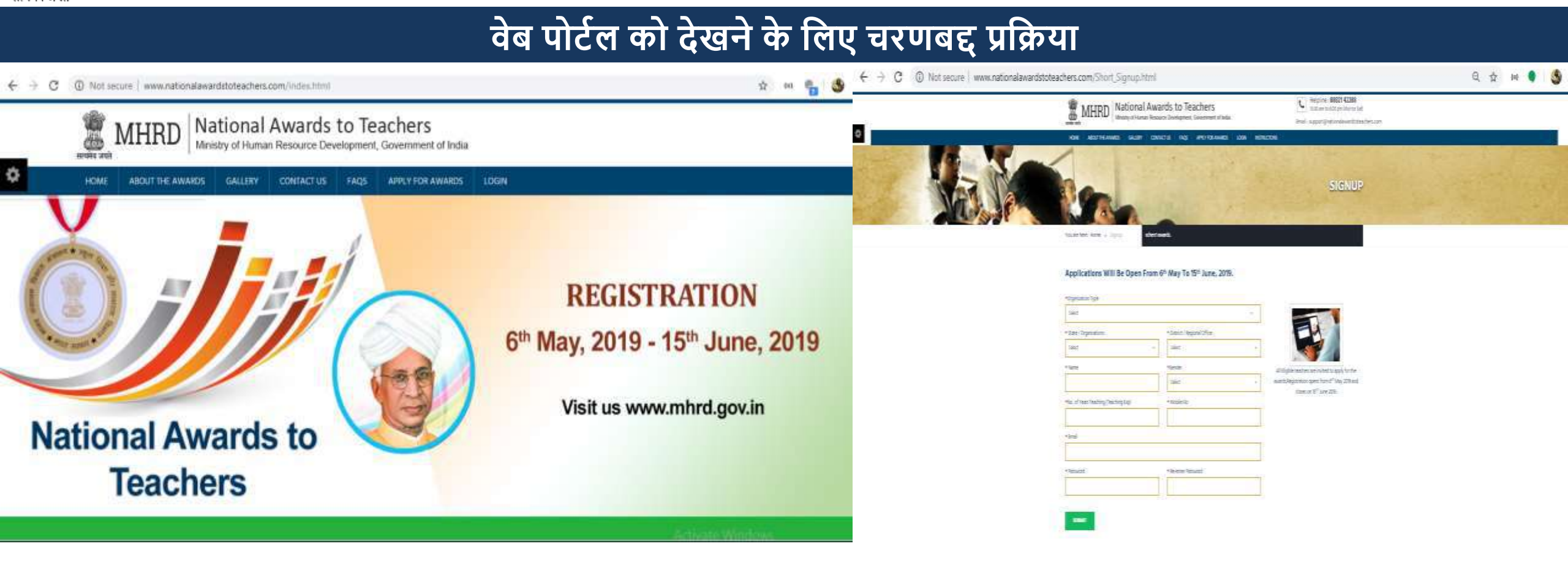

स्टेप 1: पुरस्कारों के लिए "आवेदन करें" पर क्लिक करें

स्टेप 2: मौलिक विवरण भरें एवं साइन अप करें

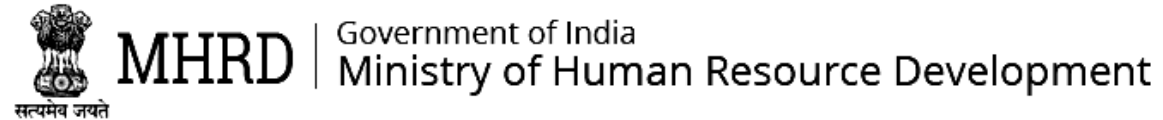

| ← → C @ Not secure www. | nationalawardtoteachers.com/Success.html                                                    | \$ 00 B                                               | ← → C © Not secure   www.nationalawardstoteachers.com/logn.html                                                                                                    | Q 🖈 🛏 🏪 😏 |
|-------------------------|---------------------------------------------------------------------------------------------|-------------------------------------------------------|----------------------------------------------------------------------------------------------------|-----------|
| HOME ABOUT TH           | E AWARDS GALLERY COMITACTIUS FAQS APPLY FOR AWARDS LOGIN                                    |                                                       | MHRD National Awards to Teachers                                                                                                    |           |
| ¢                       | $\bigotimes$                                                                                |                                                       | International and the second second secon | LOGIN     |
|                         | Registration Completed. Please click here to Login and Complete Your Application For Award. | Activate Windows<br>Bate RC settings to activate Wind | Models file   Models file   Personget   August Pataeor SP Registered Here                                                                                                    | toow      |

स्टेप 4: लॉग-इन करने के लिए अपना मोबाइल नम्बर एवं "पासवर्ड" डालें।

स्टेप 3: पंजीकरण सफल होने के बाद आप अपने मोबाइल नम्बर एवं पासवर्ड से लॉग-इन कर सकते हैं।

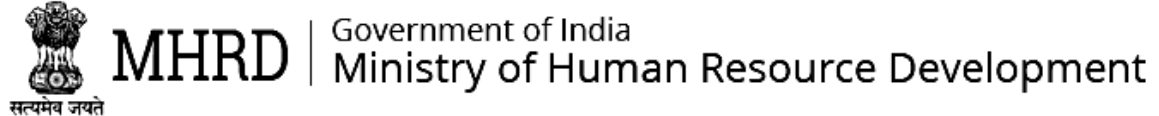

| PRIMARY INFO SCHOOL INFO PERSONAL ADDRESS | CONTACT DETAILS PRINCIPAL INFO OTHER INFO | PRIMARY INFO SCHOOL INFO PERSONAL ADDRESS | CONTACT DETAILS PRINCIPAL INFO OTHER INFO |
|-------------------------------------------|-------------------------------------------|-------------------------------------------|-------------------------------------------|
| SERVICE RECORDS                           |                                           | UDISE Code                                | * Name of school                          |
| *Name                                     | * Gender                                  | UDISE Code                                | School Name                               |
| Full Name                                 | Select Gender 🚽                           | Select State +                            | District                                  |
| Date Of Birth                             | * Age                                     | *Block / Mandal<br>Block / Mandal         | *Village / Town Village / Town            |
| Date Of Birth                             | 26                                        | * PinCode                                 | * School Type                             |
| *Designation                              | * Aadhar Number                           | PinCode                                   | Select School Type -                      |
| Your Designation                          | Aadhar Number                             | School Category     Select Category     ~ | Date of Joining in the Teacher Service    |
|                                           |                                           | Date Of Joining This School               | * No Of Years of Teaching (Teaching Exp)  |
|                                           | SAVE & CONTINUE                           | Date Of Joining This School               | Years Of Experience SAVE & CONTINUE       |

स्टेप 5: कृपया संपूर्ण जानकारी भरें और अगले अनुभाग में जाने के लिये "सेव करें एवं जारी रखें" बटन पर क्लिक करें।

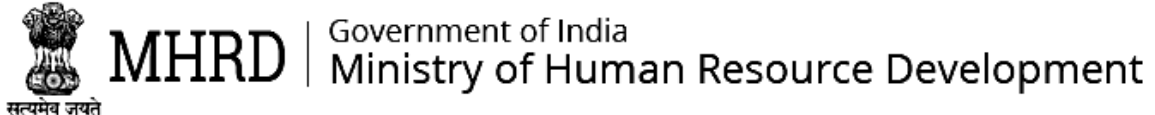

| HEIME PROFILE SUBMET APPLICATE             | India Awards to leacners<br>fuman Resource Development, Government of India |                                                                                                    | SERVICE RECORDS                          |                                                                |
|--------------------------------------------|-----------------------------------------------------------------------------|----------------------------------------------------------------------------------------------------|------------------------------------------|----------------------------------------------------------------|
| -                                          | PRIMARY INFO SCHOOL INFO PERSONAL ADDRESS                                   | CONTACT DETAILS PRINCIPAL INFO OTHER INFO                                                                                                    | Total Enrolement                         | Duration Of Service                                            |
| · Barry                                    | SERVICE RECORDS                                                             |                                                                                                    | Total Enrolement.                        | Year Month Days                                                |
| Shaikh rauf ahmad shaikh hansef<br>pinjari | * Mobile Number Venewab                                                     | * Email lit.                                                                                                    | Subject(s)taught                         | Select - Select - Select - Classes Taught                      |
| 9515433572                                 |                                                                             | Verenause verene verene ve<br>verene verene verene verene verene verene verene verene verene verene verene verene verene verene verene verene verene verene verene verene verene verene verene verene verene verene verene verene verene verene verene verene verene ve | Subject                                  | Classes Taught                                                 |
| Objective Criteria                         |                                                                             |                                                                                                    | Result At Public or Annual Examnation(s) | * Any Other Responsiablity Discharged                          |
| Criteria Based On Performance              |                                                                             | SAVE & CONTINUE                                                                                                    | Result At Public or Annual Examnation    | Any Other Responsiability Discharged ADD                       |
| Change Password                            |                                                                             |                                                                                                    |                                          |                                                                |
| Hindi Input Tools                          |                                                                             | Eq to PC Settings to articles Worktows?                                                                                                    | Total Enrolement Year Month Day Su       | bjects Classes Result Public Examnation Responsiablity Dischar |

स्टेप 6: पंजीकृत मोबाइल पर "वन टाइम पासवर्ड" (ओटीपी) प्राप्त करने के लिए सत्यापन बटन (वेरिफाई बटन) पर क्लिक करें। सत्यापन हो जाने के बाद अगले सेक्शन पर जा सकते हैं

स्टेप 7: सर्विस रिकॉर्ड्स टैब पर अपेक्षित विवरण भरें और फिर "सेट करें और जारी रखें" बटन पर क्लिक करें।

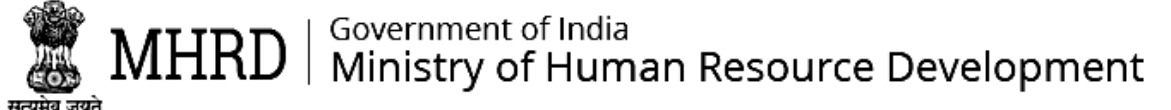

|                                          | OBJECTI                                                                                                    | VE CRITERIA                                                              | CRITERIA BASED ON PERFORMANCE                                                                                                    | (1 / 3)                                                                                                    |
|------------------------------------------|----------------------------------------------------------------------------------------------------|--------------------------------------------------------------------------|----------------------------------------------------------------------------------------------------|----------------------------------------------------------------------------------------------------|
| Objective Criteria * Criteria Based On P | Performance +                                                                                                    |                                                                          | 1. Innovative Experiments (Like<br>For Greater Impact Of His/Her 1<br>Appropriate Pedagogic Approa                                       | Use Of ICT, Joyful Learning Technique) Undertaken By Teacher<br>Teaching On The Students. Development And Use Of<br>Inches In Day To Day Teaching Activities Including Teaching                                                                                             |
| Teacher Profile  Cobjective Criteria     | OBJECTIVE CRITERIA         OBJECTIVE CRITERIA         (1 / 8)         I Teacher Profile         1. Work Done By Teacher To Encourage Community, Parents, Alumni Etc. To Contribute To The School In Any Way E.G. Physical Infrastructure, Computers, Mid Day Meal, Funds, Books Etc. /         Chercher Computers         Chercher Computers         Chercher Computers         Chercher Computers         Chercher Computers         Chercher Computers         Computers         Comp |                                                                          |                                                                                                    | aching Aids Etc. (Based On Number, Scale And Impact Of<br>प्रभाव के लिए शिक्षक द्वारा किए गए अभिनव प्रयोग (जैसे आईसीटी,<br>ठा उपयोग)। शिक्षण अधिगम सामग्री, कम लागत वाले शिक्षण साधन<br>ातिविधियों में उचित शैक्षणिक उपगमों का विकास और उपयोग।<br>गों के प्रभाव के आधार पर) |
| Criteria Based On Performance            | करने के लिए शिक्षक द्वारा कि<br>धन, किताबें इत्यादि।                                                                                                    | या गया कार्य उदा। भौतिक आधारभूत संरचना, कंप्यूटर, मध्य भोजन भोजन,        | Number of Innovations/ Experiments<br>नवाचारों/ प्रयोगों की संख्या                                                                       | lmpact of Innovation/experiments list of innovations/ experiments<br>नवाचारों/ प्रयोगों के प्रभाव नवाचारों/ प्रयोगों की सूची                                                                                                    |
| Change Password                          | Remarks / टिप्पणियों<br>Remarks                                                                                                    | Supported Documents / समर्थित<br>दस्तावेज<br>Choose Files No file chosen | Number of Innovations/ Experiments<br>List of innovations/ experiments<br>नवाचारों/ प्रयोगों की सूची<br>List of innovations/ experiments | Remarks                                                                                                    |

स्टेप 8: वस्तुनिष्ठ मानदण्ड (ऑब्जेक्टिव क्राईटेरिया) टैब में प्रश्नों के अंतर्गत संपूर्ण विवरण भरें और "प्रीव्यू एण्ड सबमिट" बटन पर क्लिक करें।

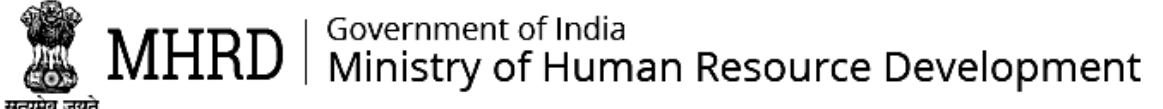

शहापक वीतियो

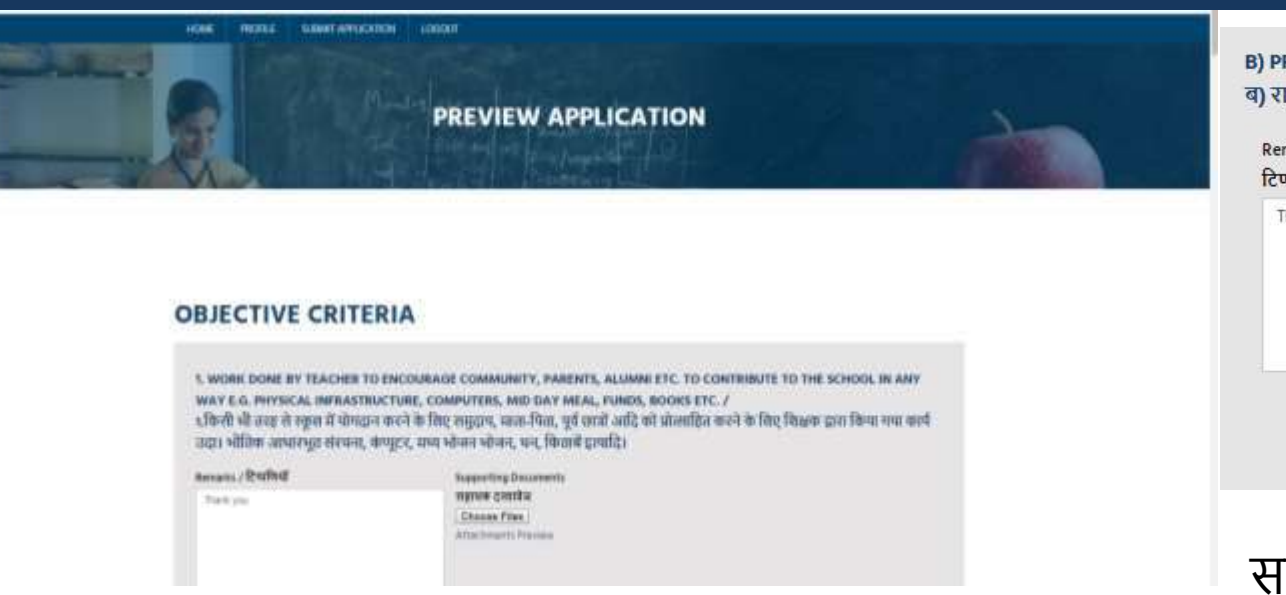

2. PUBLICATION (RESEARCH PAPERS/ARTICLES IN INTERNATIONAL/NATIONAL JOURNALS(WITH ISSN), BOOKS (WITH ISBN), ETC.) IN THE LAST 5 YEARS

/2.प्रकाशन (पिछले 5 वर्षों में अंतर्राष्ट्रीय / राष्ट्रीय पत्रिकाओं में आईएशएशएन) के साथ शोध पत्र / लेख, आईएसबीएन के साथ पुरसकें, आदि)

| International Level<br>अंतर्राष्ट्रीय रतन | Supporting Video (URL) / सहायक वीडियो<br>(पूआरएल) | Supporting Documents<br>राहायक दरसावेज |
|-------------------------------------------|---------------------------------------------------|----------------------------------------|
| 361 (1991                                 | http://graylogic.nut/nait/Profile.html            | Choose Files                           |
| National Level                            | Remarks / टिप्पणियॉ                               |                                        |
| वाष्ट्रीय स्तव                            | Thank you                                         |                                        |
| 10                                        |                                                   |                                        |
| State Level / राज्य रसर                   |                                                   |                                        |
| 101                                       |                                                   | 4                                      |

3. ANNUAL PERFORMANCE APPRAISAL REPORTS OR OTHER PERFORMANCE APPRAISAL TOOLS OF LAST 3 YEARS 3. पिछले 3 वर्षों के वार्षिक प्रदर्शन मुल्यांकन रिपोर्ट या अन्य प्रदर्शन मुल्यांकन उपकरण

| 201  | 0utstanding / | 0    | Very Good / बहुल          | Good / -31937    |     | Not Applicable /              | Supporting Video (URL) ,<br>(पुआरएस) |
|------|---------------|------|---------------------------|------------------|-----|-------------------------------|--------------------------------------|
|      | Gides         |      | action                    |                  |     | and aga                       | http://greyloghcnet/mill.            |
| 201  | s -10         |      |                           |                  |     |                               |                                      |
| 1    | Outstanding / | (00) | Very Good / बहुत          | Good / JPRFI     | 100 | Not Applicable /              | Remarks / टिप्पणियॉ                  |
|      | adda          |      | out refer                 |                  |     | SHAT-101                      | Thursday series                      |
| 2010 | 5 -17         |      |                           |                  |     |                               |                                      |
| 1    | Outstanding / |      | Very Good / बहुत<br>अच्छा | <br>Good / JIBBI |     | Not Applicable /<br>लागू नहीं |                                      |

B) PROMOTION OF NATION BUILDING AND NATIONAL INTEGRATION ब) राष्ट्र निर्माण और राष्ट्रीय एकीकरण का प्रचार

| marks<br>प्राणियों | Supporting Documents<br>सहायक दस्तावेज |
|--------------------|----------------------------------------|
| Thank you          | Choose Files                           |
|                    |                                        |
|                    |                                        |
|                    | FINAL SUBMIT                           |

स्टेप 9: आवेदन में किए जाने वाले किसी भी परिवर्तन के मामले में, समापन तिथि से पहले आवश्यक परिवर्तन करें. समापन तिथि के बाद कोई और बदलाव नहीं किया जा सकता है

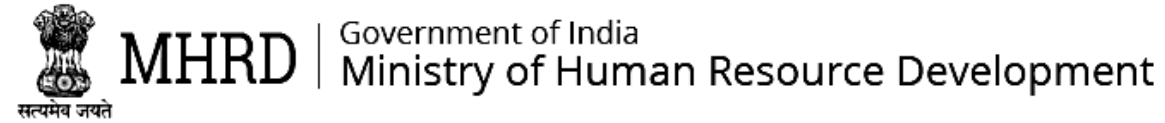

## पासवर्ड कैसे बदलें

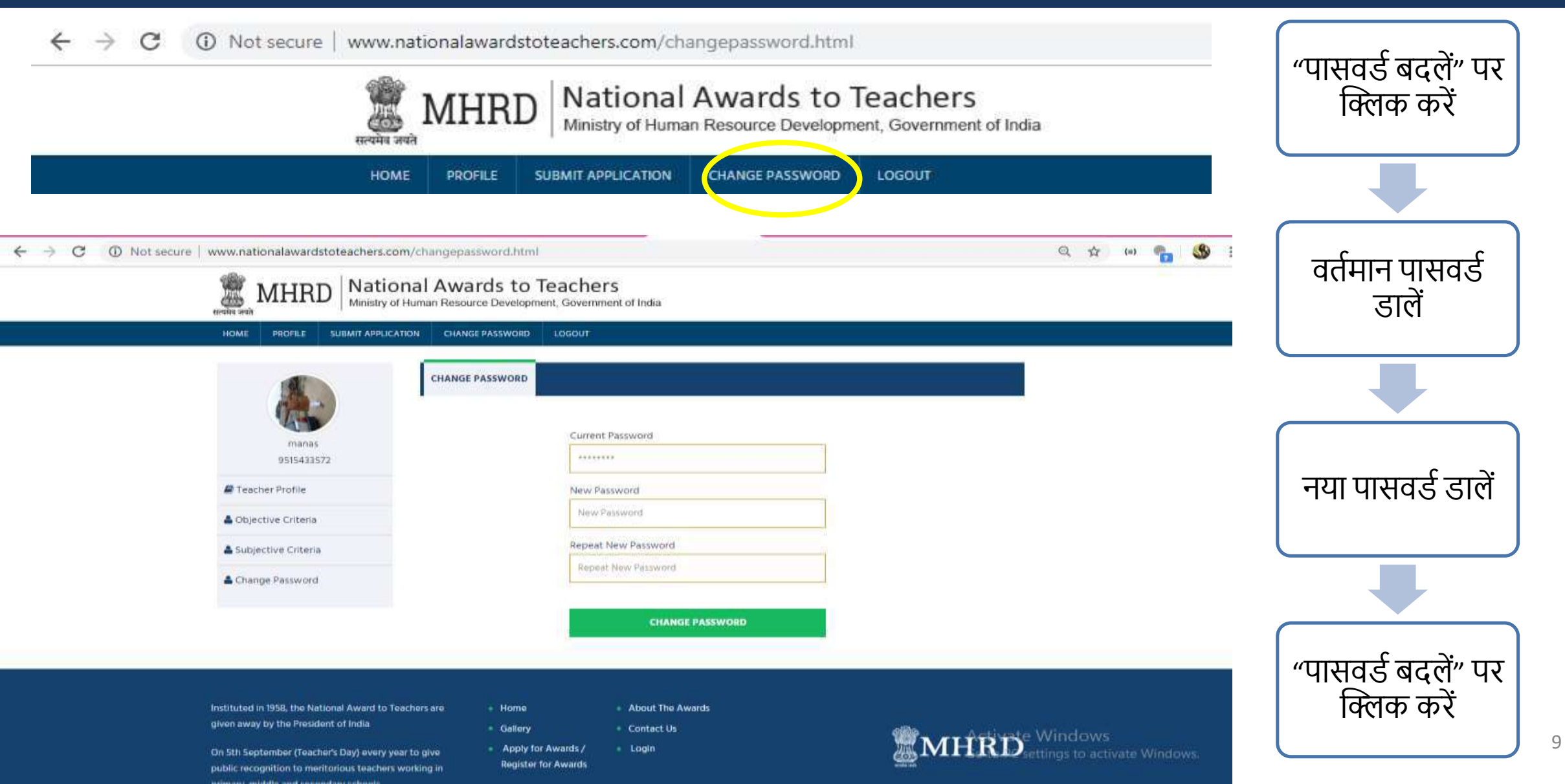

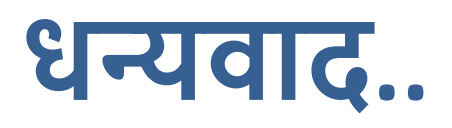

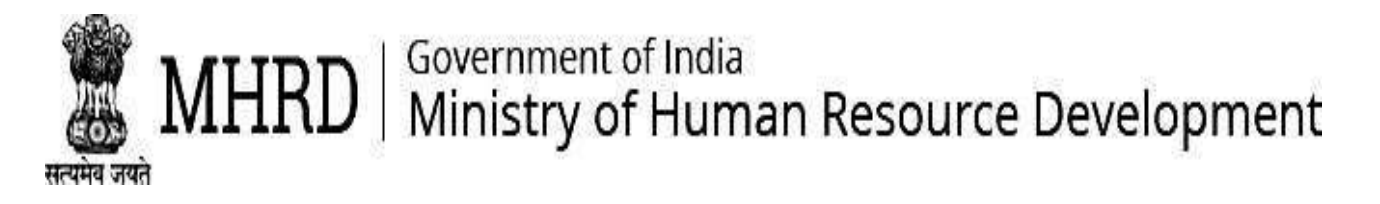

# NATIONAL AWARDS TO TEACHERS

## **INSTRUCTIONS TO APPLY – NAT**

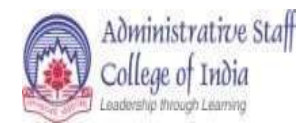

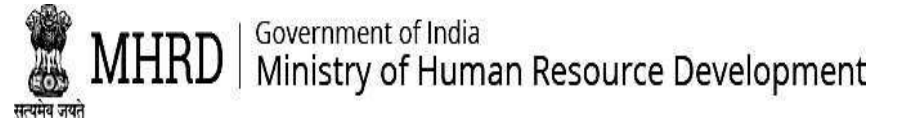

### **STEPS TO ACCESS THE INFORMATION**

A Web portal and a Mobile app have been developed for applicants to complete self

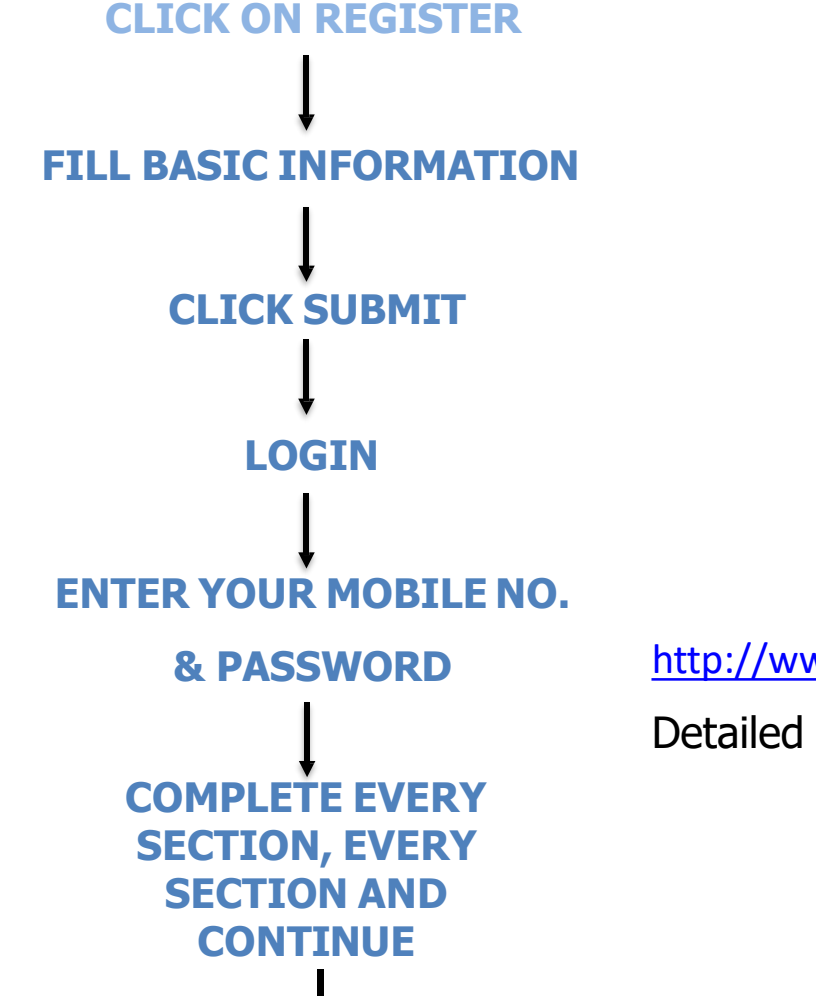

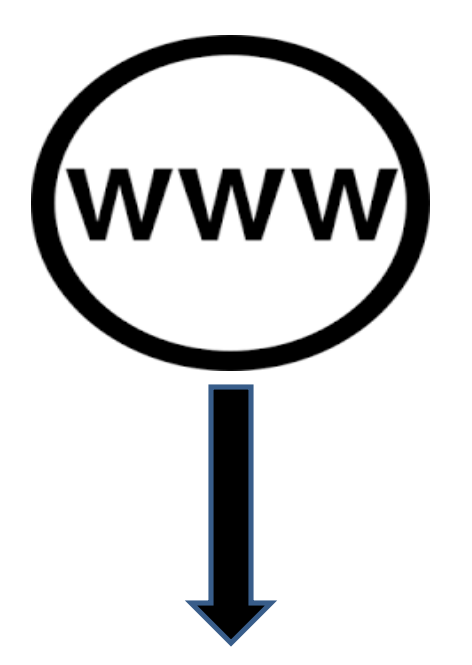

http://www.nationalawardstoteachers.com/index.html

Detailed instructions of web portal are from page no. 3

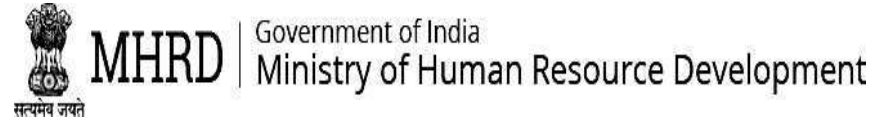

## **STEP BY STEP PROCEDURE TO FOLLOW IN WEBPORTAL**

| € ÷ C © Init secure   www.rationalevandstoteachers.com/index.tmst                                                                                                    | e = 😭 🕉                                                                                                    | O Not searce   www.nationalawardtoteschers.com/Shurt;                                                                         | ignaturi                           |  |
|----------------------------------------------------------------------------------------------------|----------------------------------------------------------------------------------------------------|----------------------------------------------------------------------------------------------------|------------------------------------|--|
| Ministry of Human Resource Development, Government of Indua                                                                                                    | and a second second second second second second second second second second second second second second second |                                                                                                    | SIGNUP                             |  |
| Image: Note of the same is an and intervention of the same is an and intervention of the same is an an an and intervention of the same is an an an an an and intervention of the same is an an an an an an an an | REGISTRATION<br>6 <sup>th</sup> May, 2019 - 15 <sup>th</sup> June, 2019<br>Visit us www.mhrd.gov.in            | Vouestwer Hanne - Tapae<br>Applications Will Be Open F<br>Taine<br>Road Year Naching Stading Dag<br>Stati<br>Factors<br>Stati | From 15th June To 30th June, 2018. |  |
|                                                                                                    |                                                                                                    |                                                                                                    |                                    |  |

Step 1: Click on "APPLY FOR AWARDS" Step 2: Sign up by entering basic details

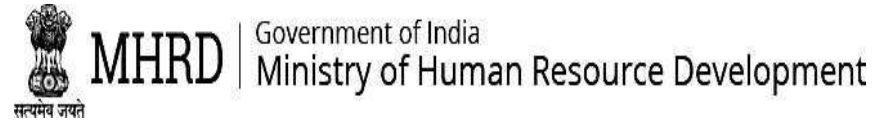

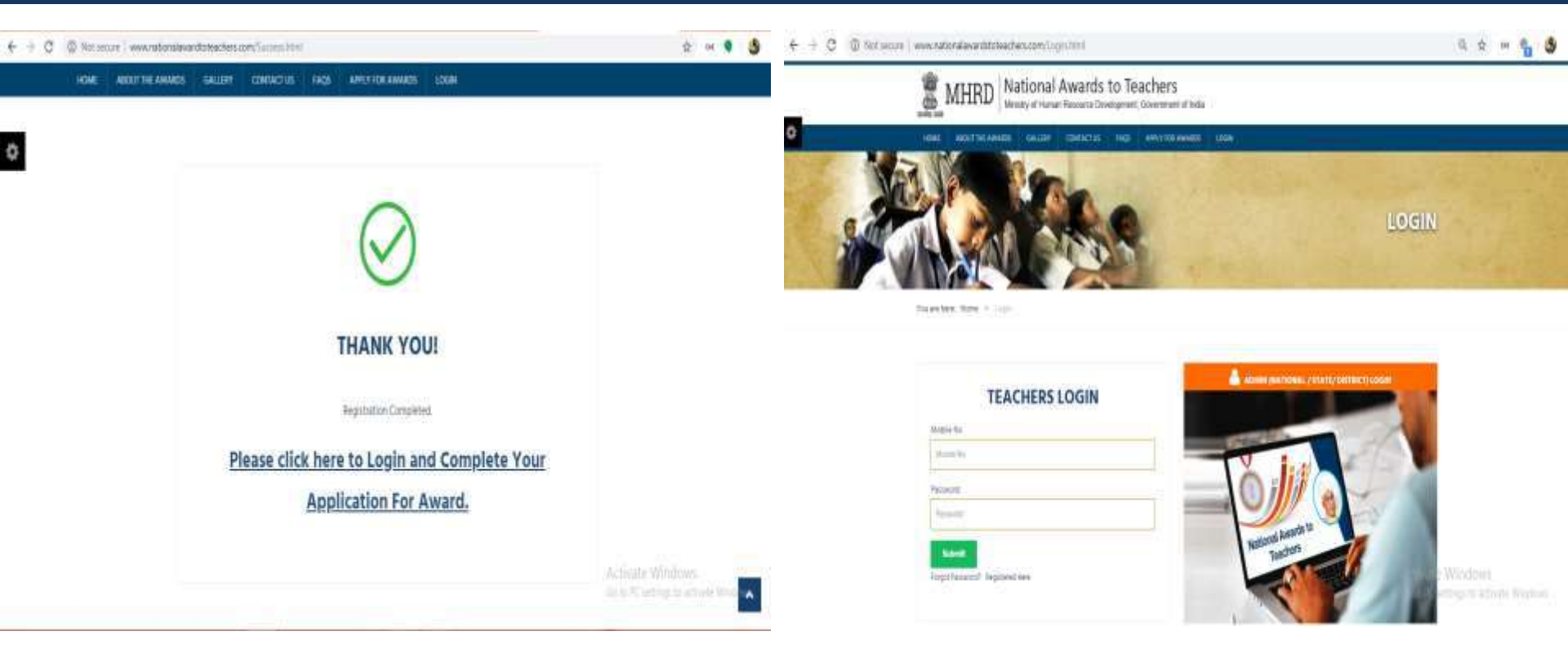

Step 3: Upon successful completion of registration you can login with your Mobile number and Password

Step 4: To login, enter your "Mobile number" and "Password"

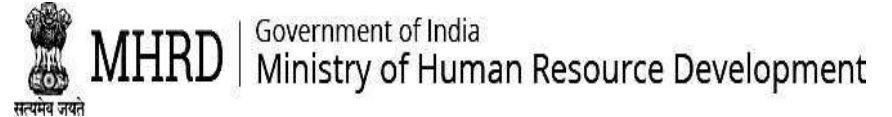

| RIMARY INFO SCHOOL INFO PERSONAL ADDRES | S CONTACT DETAILS PRINCIPAL INFO OTHER INFO | PRIMARY INFO                | NAL ADDRESS | CONTACT DETAILS PRINCIPAL INFO OTHER INFO |
|-----------------------------------------|---------------------------------------------|-----------------------------|-------------|-------------------------------------------|
| ERVICE RECORDS                          |                                             | UDISE Code                  |             | * Name of school                          |
|                                         |                                             | UDISE Code                  |             | School Name                               |
| *Name                                   | * Gender                                    | * State                     |             | *District                                 |
| Full Name                               | Select Gender -                             | Select State                |             | District:                                 |
| Data Of Disth                           | * Ann                                       | *Block / Mandal             |             | •Village / Town                           |
| Date Of Birth                           | * Age                                       | Block / Mandal              |             | Vilage / Town                             |
| Date Of Birth                           | 26                                          | * PinCode                   |             | * School Type                             |
| *Designation                            | * Aadhar Number                             | PinCode                     |             | Select School Type +                      |
|                                         |                                             | * School Category           |             | Date of Joining in the Teacher Service    |
| Your Designation                        | Aadhar Number                               | Select Category             | 198         | Date of Joining In the Teacher Service    |
|                                         |                                             | Date Of Joining This School |             | * No Of Years of Teaching (Teaching Exp)  |
|                                         |                                             | Date Of Joining This School |             | Years Of Experience                       |

Step 5: Please fill all the information and click on "Save and Continue" button to move to the next section

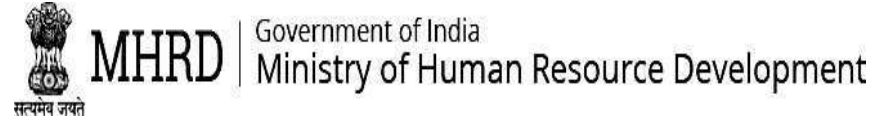

| PRIMARY INFO SCHOOL INFO PERSONAL ADDRESS CONTACT DETAILS PRINCIPAL INFO OTHER INFO | PRIMARY INFO SCHOOL INFO PERSONAL AD     | DDRESS CONTACT DETAILS PRINCIPAL INFO OTHER INFO                  |
|-------------------------------------------------------------------------------------|------------------------------------------|-------------------------------------------------------------------|
| SERVICE RECORDS                                                                     | SERVICE RECORDS                          |                                                                   |
|                                                                                     | Total Enrolement                         | Duration Of Service                                               |
| * Mobile Number Verified * Email id Verified                                        | Total Enrolement                         | Year Month Days                                                   |
|                                                                                     |                                          | Select - Select -                                                 |
|                                                                                     | Subject(s)taught                         | Classes Taught                                                    |
| * Alternative Mobile Number                                                         | Subject                                  | Clesses Taught                                                    |
| 9703040150                                                                          | Result At Public or Annual Examnation(s) | * Any Other Responsiability Discharged                            |
|                                                                                     | Result At Public or Annual Examination   | Any Other Responsiability Discharged ADD                          |
| SAVE & CONTINUE                                                                     | Total Enrolement Year Month Day Subj     | ects Classes Result Public Examination Responsiability Discharged |

Step 6: Click on the verify button to receive a One Time Password (OTP) on the registered mobile number . Once verification is complete you can can go to the next section

Step 7: In the Service records tab, enter the details requested and then click on "Save and Continue" button

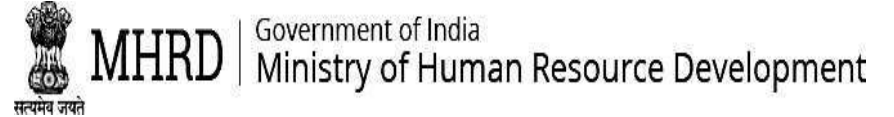

|                                          | OBJECT                                                                                                    |                                                                          | CRITERIA BASED ON PERFORMANCE                                                                                                    | (1 / 3)                                                                                                    |  |
|------------------------------------------|----------------------------------------------------------------------------------------------------|--------------------------------------------------------------------------|----------------------------------------------------------------------------------------------------|----------------------------------------------------------------------------------------------------|--|
| Objective Criteria + Criteria Based On P | erformance +<br>OBJECTIVE CRITERIA                                                                                                    |                                                                          | 1. Innovative Experiments (Like<br>For Greater Impact Of His/Her<br>Appropriate Pedagogic Approa<br>Learning Material, Low Cost Te                                         | e Use Of ICT, Joyful Learning Technique) Undertaken By Teacher<br>Teaching On The Students. Development And Use Of<br>aches In Day To Day Teaching Activities Including Teaching<br>aching Aids Etc. (Based On Number, Scale And Impact Of                                                                                                    |  |
| Teacher Profile                          | (1 / 8)<br>1. Work Done By Teacher To Encourage Community, Parents, Alumni Etc. To Contribute To The<br>School In Any Way E.G. Physical Infrastructure, Computers, Mid Day Meal, Funds, Books Etc. /<br>1. किसी भी तरह से स्कूल में योगदान करने के लिए समुदाय, माता-पिता, पूर्व छात्रों आदि को प्रोत्साहित<br>करने के लिए शिक्षक दाय किया गया कार्य तरा। भौतिक आधारभव संरचना, कायारर, मध्य भोजन भोजन |                                                                          | Innovations/Experiments)<br>1.छात्रों पर अपने शिक्षण के बेहतर 1<br>आनंददायक सीखने की तकनीक व<br>आदि सहित दिन-प्रतिदिन शिक्षण ग<br>(संख्या, पैमाने और नवाचारों / प्रयो      | Innovations/Experiments)<br>1.छात्रों पर अपने शिक्षण के बेहतर प्रभाव के लिए शिक्षक द्वारा किए गए अभिनव प्रयोग (जैसे आईसीटी,<br>आनंददायक सीखने की तकनीक का उपयोग)। शिक्षण अधिगम सामग्री, कम लागत वाले शिक्षण साधन<br>आदि सहित दिन-प्रतिदिन शिक्षण गतिविधियों में उचित शैक्षणिक उपगमों का विकास और उपयोग।<br>(संख्या, पैमाने और नवाचारों / प्रयोगों के प्रभाव के आधार पर) |  |
| Criteria Based On Performance            | धम, किताबें इत्यादि।<br>Remarks / टिप्पणियों<br>Terrarks                                                                                                    | Supported Documents / समर्थित<br>दस्तावेज<br>Choose Files No file chosen | Number of Innovations/ Experiments<br>नवाचारों/ प्रयोगों की संख्या<br>Number of Innovations/ Experiments<br>List of Innovations/ experiments<br>नवाचारों/ प्रयोगों की सूची | impact of innovation/experiments ist of innovations/ experiments<br>नवाचारों/ प्रयोगों के प्रभाव नवाचारों/ प्रयोगों की सूची<br>Remarks                                                                                                    |  |
|                                          |                                                                                                    |                                                                          | List of innovations/ experiments                                                                                                    | Ĵ.                                                                                                    |  |

Step 8: Fill all details under the questions in the "Objective criteria " tab and then click on " Preview and Submit"

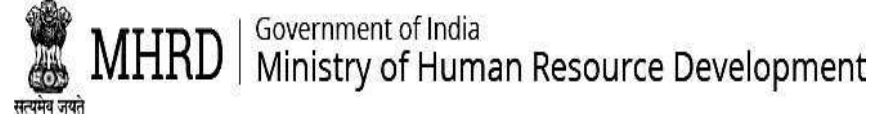

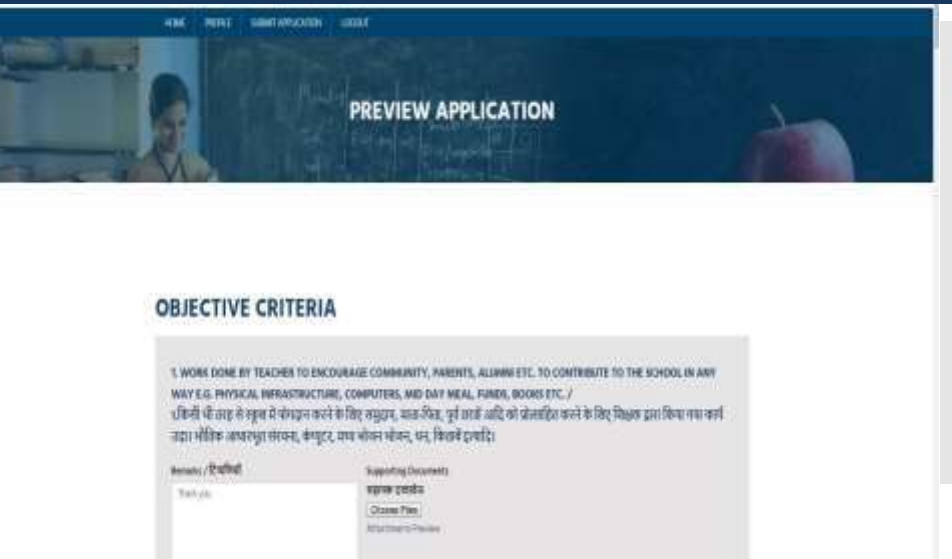

2. PUBLICATION (RESEARCH PAPERS/ARTICLES IN INTERNATIONAL/NATIONAL JOURNALS(WITH ISSN), BOOKS (WITH ISBN), ETC.) IN THE LAST 5 YEARS /2.प्रकाशन (पिएले ५ वर्षों में अंतर्राष्ट्रीय / राष्ट्रीय पत्रिकाओं में आईएसएसएन) के साथ स्रोध पत्र / लेख, आईएसबीएन के साथ पुस्तके, आदि) Supporting Video (URL) / महापक वीडियो International Level Supporting Documents अंतर्राष्ट्रीय प्ला regrue cresta (पुजारएल) Choose Files 11 tess (paying satisfied) to the liter Remarks / Routinut National Level राष्ट्रीय रतन Propint years State Level / 2004 707

3. ANNUAL PERFORMANCE APPRAISAL REPORTS OR OTHER PERFORMANCE APPRAISAL TOOLS OF LAST 3 YEARS 3. पिराजे 3 वर्षों के वार्षिक प्रदर्शन मुल्यांकन रिपोर्ट या अन्य प्रदर्शन मुल्यांकन उपकरण

| 2014-15<br>Outstanding / | 📄 Very Good / মন্ত্রা<br>আমন                        | 🗍 Geod / अच्छा   | Not Applicable /              | Supporting Video (URL) / सहायक वीडिय<br>(यू.आरएस) |
|--------------------------|-----------------------------------------------------|------------------|-------------------------------|---------------------------------------------------|
| 2005-44                  |                                                     |                  | and the                       | http://provide.net/init/spinister.                |
| J Outstanding /          | 🗌 Very Good / बहुव 📄 Good / Artist 📄 Hut Applicable | Not Applicable / | Remarks / टिम्पणिमॉ           |                                                   |
| याकृष्ट                  | areas                                               |                  | सम्पूर्ण वक्षा                | Traini pro-                                       |
| 2016-17                  |                                                     |                  |                               |                                                   |
| Outstanding /            | Very Good / Right                                   | Clood / -WMDT    | Not Applicable /<br>eng right |                                                   |

B) PROMOTION OF NATION BUILDING AND NATIONAL INTEGRATION व) राष्ट्र निर्माण और राष्ट्रीय एकीकरण का प्रचार

| Remarks<br>टिप्पणियों | Supporting Documents<br>सहायक दस्तावेज |
|-----------------------|----------------------------------------|
| Thenkyou              | Choose Files                           |
|                       | FINAL SUBMIT                           |

Step 9: In case of any change to be made in the application, make the required changes before closing date. NO FURTHER CHANGES ARE PERMITTED ONCE AFTER CROSSING THE DEADLINE

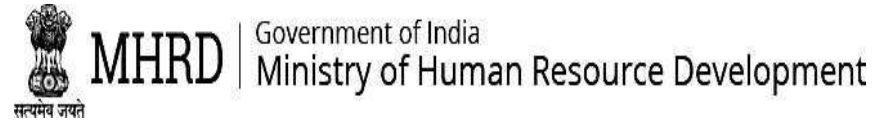

## **HOW TO CHANGE PASSWORD**

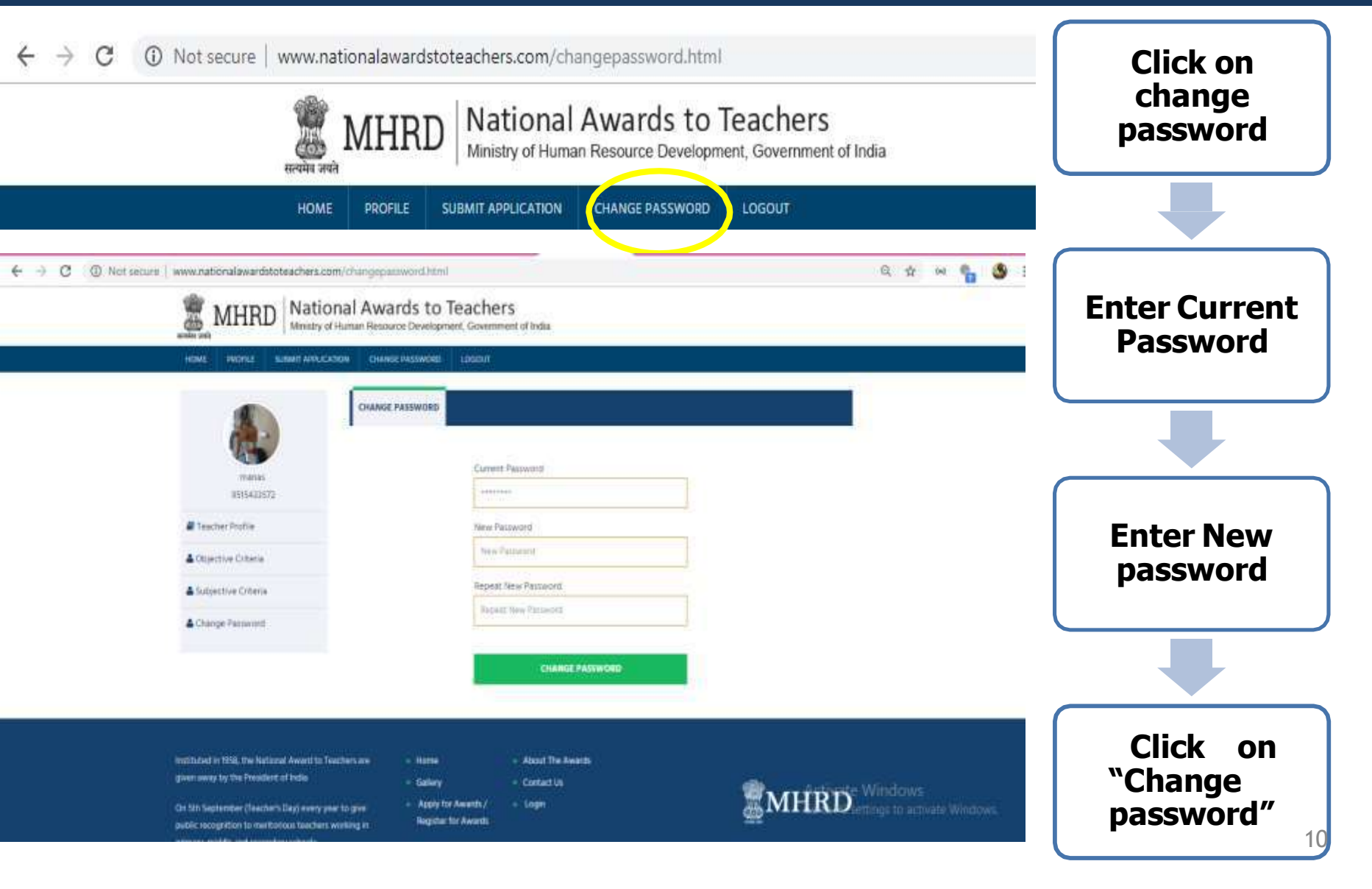

## THANK YOU..